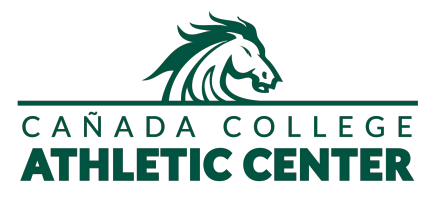

## How to Make a Pickleball Court Reservation

| Step 1: On your | Dashboard>Select Class Schedule                                 |  |
|-----------------|-----------------------------------------------------------------|--|
|                 | My Upcoming Classes                                             |  |
|                 | You have no scheduled classes.<br>* Widget displays 2 weeks out |  |

| Step 2: S | Select Club                    |   |
|-----------|--------------------------------|---|
|           | Select Club                    |   |
|           | Cañada College Athletic Center | ~ |

| Step 3: Select Date | Select Date |      |       |    |    |    |    |  |
|---------------------|-------------|------|-------|----|----|----|----|--|
|                     | Day Of      | We   | ek Of |    | -  |    |    |  |
|                     | 8/31/202    | 2    |       |    |    |    |    |  |
|                     | AU          | G 20 | )22   |    |    | <  | >  |  |
|                     | S           | М    | T     | W  | т  | F  | S  |  |
|                     | AUG         |      |       |    |    |    |    |  |
|                     |             | 1    | 2     | 3  | 4  | 5  | 6  |  |
|                     | 1           | 8    | 9     | 10 | 11 | 12 | 13 |  |
|                     | 14          | 15   | 16    | 17 | 18 | 19 | 20 |  |
|                     | 21          | 22   | 23    | 24 | 25 | 26 | 21 |  |
|                     | 20          | 25   | 50    |    |    |    |    |  |

| Select Category |   |   |
|-----------------|---|---|
| Pickleball      | v | 1 |
|                 |   | • |
|                 |   |   |
|                 |   |   |

>

Notes:

0 11:00 AM 60 Min PICKLEBALL COURT #1 11:00AM

Inst. Dowden, Peter: Free

- 1. Reservations unlock for booking TWO DAYS in advance. *ex)* 12:00AM on Monday you will see Wednesday unlock.
- 2. Only 1 member needs to reserve the court. Court capacity is 4 members.

| Step 6: Click Sign Up |                                                                                 |                            |                |  |
|-----------------------|---------------------------------------------------------------------------------|----------------------------|----------------|--|
|                       |                                                                                 | Pickleball Court #1 11:00a | ×              |  |
|                       | Class Instructor:<br>Class Length: 60 min<br>Date: 08/31/2022<br>Time: 11:00 AM |                            |                |  |
|                       |                                                                                 | - CLASS DESCRIPTION -      |                |  |
|                       |                                                                                 |                            | Cancel Sign Up |  |
|                       |                                                                                 |                            |                |  |

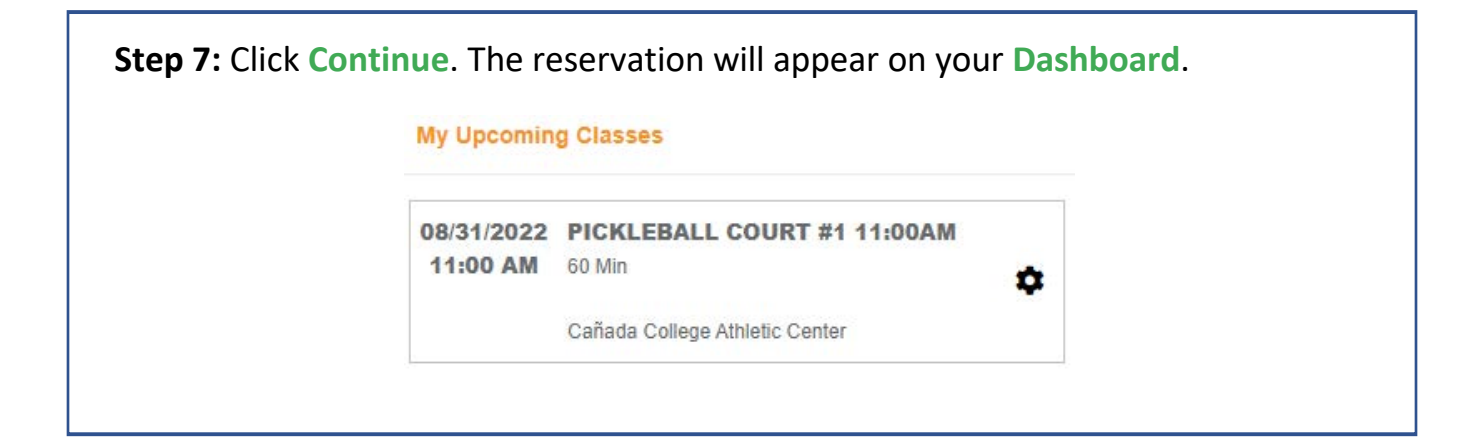